## **END OF WEEK VARIANCE REVIEW**

Log into Net-Chef → Inventory Tab → Create/Review Inventories → click the Review button → Click the Analysis Tab (see below circled in red) → in the "value" section please click the "variance" column (circled in red) so the negative \$ variances are at the top of the page. This is where your investigation begins.

| CRUNCHTIME! Net-Chef.com |                           |           |                |                                               |      |        |      |        |      |          | Dashbo  | ard Purch | asing  | Inventory | C Josh Mat                             | ulsky <del>v</del> Ded<br>270<br>Producti | ham<br>Providence H<br>on La | lighway, Dedha<br>abor R | ım, MA 🕕<br>eports | ? G      |          |
|--------------------------|---------------------------|-----------|----------------|-----------------------------------------------|------|--------|------|--------|------|----------|---------|-----------|--------|-----------|----------------------------------------|-------------------------------------------|------------------------------|--------------------------|--------------------|----------|----------|
| Final for Post Invento   | ry for 09/06/2020         |           |                |                                               |      |        |      |        |      |          |         |           |        |           |                                        |                                           |                              |                          |                    |          | Close    |
| Quantity Value           | Analysis                  |           |                |                                               |      |        |      |        |      |          |         |           |        |           |                                        |                                           |                              |                          |                    |          | 0        |
| Group by: Storage        | Location 👻 🗹 Summarize by | y Product |                |                                               |      |        |      |        |      |          |         |           |        |           |                                        |                                           |                              |                          |                    |          |          |
| Product #                | Product Name Inv. U       |           | Unit Price     | Quantity Price Ductor Ductor Cold Advantation |      |        |      |        |      | Variance | Pagin   | Passburd  | Sold   | Val       | Value<br>sted Book In Transit Physical |                                           |                              | Variance *               | Varia              | Nalue %  |          |
| P1004                    | CHEESE- MOZZARELLA        | LB        | 2.8808         | 562.69                                        | 0.00 | 185.89 | 0.00 | 376.80 | 0.00 | 213.00   | -163.80 | 1,620.98  | 0.00   | 535.50    | 0.00                                   | 1,085.48                                  | 0.00                         | 613.60                   | -471.88            | -43.47%  | -43.47%  |
| P1081                    | FLOUR- DOUGH MIX          | BAG       | <u>13.7400</u> | 17.63                                         | 0.00 | 8.19   | 0.00 | 9.44   | 0.00 | 0.00     | -9.44   | 242.24    | 0.00   | 112.59    | 0.00                                   | 129.65                                    | 0.00                         | 0.00                     | -129.65            | -100.00% | -100.00% |
| P1283                    | NS- MOZZ STICKS           | LB        | <u>2.9967</u>  | 48.00                                         | 0.00 | 0.00   | 6.00 | 42.00  | 0.00 | 0.00     | -42.00  | 143.84    | 0.00   | 0.00      | 17.98                                  | 125.88                                    | 0.00                         | 0.00                     | -125.88            | -100.00% | -100.00% |
| P1658                    | KEG DEPOSIT \$30          | EA        | 30.0000        | 14.00                                         | 5.00 | 0.00   | 0.00 | 19.00  | 0.00 | 15.00    | -4.00   | 420.00    | 150.00 | 0.00      | 0.00                                   | 570.00                                    | 0.00                         | 450.00                   | -120.00            | -21.05%  | -21.05%  |
| P1178                    | BIB- MT DEW               | EA        | 83.2700        | 1.20                                          | 0.00 | 0.00   | 0.00 | 1.20   | 0.00 | 0.00     | -1.20   | 99.92     | 0.00   | 0.00      | 0.00                                   | 99.92                                     | 0.00                         | 0.00                     | -00.02             | -100.00% | -100.00% |
| P1015                    | CHICKEN- BREASTS 7oz      | LB        | 3.3955         | 153.65                                        | 0.00 | 73.08  | 0.00 | 80.57  | 0.00 | 52.30    | -28.27  | 521.72    | 0.00   | 248.15    | 0.00                                   | 273.57                                    | 0.00                         | 177.58                   | -95.99             | -35.08%  | -35.09%  |
| P1153                    | BREAD- CROUTON            | LB        | 2.6050         | 40.69                                         | 0.00 | 4.40   | 0.00 | 42.23  | 0.00 | 8.00     | -34.23  | 121.63    | 0.00   | 11.63     | 0.00                                   | 110.00                                    | 0.00                         | 20.84                    | -89.16             | -81.00%  | -81.05%  |
|                          |                           |           |                |                                               |      |        |      |        |      |          |         |           |        |           |                                        |                                           |                              |                          |                    |          |          |

• Use the filter button ( ) → then click the "value arrow (highlighted in yellow)"

|                                                        |                                                                                             |                                                                                                    | 0.1                                                                                                    |                                                                                                    |  |  |  |  |
|--------------------------------------------------------|---------------------------------------------------------------------------------------------|----------------------------------------------------------------------------------------------------|----------------------------------------------------------------------------------------------------|----------------------------------------------------------------------------------------------------|--|--|--|--|
|                                                        | Variance —                                                                                  |                                                                                                    |                                                                                                    |                                                                                                    |  |  |  |  |
|                                                        | Qty. %:                                                                                     | ≥ Ente                                                                                                    | r Value                                                                                                    |                                                                                                    |  |  |  |  |
|                                                        |                                                                                             | ≤ Ente                                                                                                    | r Value                                                                                                    |                                                                                                    |  |  |  |  |
| All                                                    | value %:                                                                                    | ≥ Ente                                                                                                    | nter Value                                                                                                    |                                                                                                    |  |  |  |  |
| All                                                    | ~                                                                                           | ≤ Ente                                                                                                    |                                                                                                    |                                                                                                    |  |  |  |  |
| All                                                    | Exclude Processing                                                                          | Exclude Products without Inventory Activity:                                                                                 |                                                                                                    |                                                                                                    |  |  |  |  |
| All                                                    | Theoretical F                                                                               | Theoretical Equal to Actual:                                                                                                 |                                                                                                    |                                                                                                    |  |  |  |  |
| <ul> <li>Category Subcategory Microcategory</li> </ul> |                                                                                             |                                                                                                    |                                                                                                    |                                                                                                    |  |  |  |  |
| = 0:                                                   |                                                                                             |                                                                                                    |                                                                                                    |                                                                                                    |  |  |  |  |
| All                                                    |                                                                                             |                                                                                                    |                                                                                                    |                                                                                                    |  |  |  |  |
|                                                        |                                                                                             |                                                                                                    |                                                                                                    |                                                                                                    |  |  |  |  |
|                                                        |                                                                                             |                                                                                                    |                                                                                                    |                                                                                                    |  |  |  |  |
|                                                        | All All All All October Subcategory Microcategory O: All All All All All All All All All Al | Variance       Qty. %:       All       All       All       Category       Subcategory       Microcategory       O:       All | Variance         Qty. %:       ≥         All          All          All          All          Category       Subcategory         Mil          All | Variance   Qty. %:   2   All   All   All   All   Category   Subcategory   Microcategory   Construction   All |  |  |  |  |

• Find the category titled "Variance"  $\rightarrow$  put in the value of -50 for  $\leq \rightarrow$  then click "apply"

| By Exception:  |              | All         |             |        | T           |           |   |             |  |  |  |  |  |
|----------------|--------------|-------------|-------------|--------|-------------|-----------|---|-------------|--|--|--|--|--|
| Begin:         | ≥            | Enter Value | Adjusted:   | ≥      | Enter Value | Physical: | ≥ | Enter Value |  |  |  |  |  |
|                | ≤            | Enter Value |             | ≤      | Enter Value |           | ≤ | Enter Value |  |  |  |  |  |
| Received:      | ≥            | Enter Value | Book:       | ≥      | Enter Value | Total:    | ≥ | Enter Value |  |  |  |  |  |
|                | ≤            | Enter Value |             | $\leq$ | Enter Value |           | ≤ | Enter Value |  |  |  |  |  |
| Sold:          | ≥            | Enter Value | In Transit: | ≥      | Enter Value | Variance: | ≥ | Enter Value |  |  |  |  |  |
|                | ≤            | Enter Value |             | ≤      | Enter Value |           | ≤ | -50         |  |  |  |  |  |
| — 🔻 Quantity – | - V Quantity |             |             |        |             |           |   |             |  |  |  |  |  |
| Apply Can      | cel          | Clear       |             |        |             |           |   |             |  |  |  |  |  |

• You will now be able to see all products that have a variance greater than **-\$50.00** for the week.

| CRUNCHTIME!" N       | let-Chef.com                 |           |            |        |          |        |          |        |            |          |          |           |           |          | ç        | Josh Matuls | ky v Dedhar<br>270 Pro | n<br>ovidence Hight | way, Dedham, | ма 🕕 🤇   | ? 📀           |
|----------------------|------------------------------|-----------|------------|--------|----------|--------|----------|--------|------------|----------|----------|-----------|-----------|----------|----------|-------------|------------------------|---------------------|--------------|----------|---------------|
| V                    |                              |           |            |        |          |        |          |        |            |          |          | Dashboard | Purchasir | ng Inv   | ventory  | Sales       | Production             | Labor               | Repo         | rts Ai   | dministration |
| Final for Post Inver | ntory for 09/06/2020         |           |            |        |          |        |          |        |            |          |          |           |           |          |          |             |                        |                     |              |          | Close         |
| Quantity Value       | Analysis                     |           |            |        |          |        |          |        |            |          |          |           |           |          |          |             |                        |                     |              |          |               |
|                      |                              |           |            |        |          |        |          |        |            |          |          |           |           |          |          |             |                        |                     |              |          |               |
| Group by: Stora      | ge Location 🔹 🗹 Summarize by | Product   |            |        |          |        |          |        |            |          |          |           |           |          |          |             |                        |                     |              |          |               |
|                      |                              |           |            |        |          |        | Quant    | ity    |            |          |          |           |           |          | Value    |             |                        |                     |              | Variance |               |
| Product#             | Product Name                 | Inv. Unit | Unit Price | Begin  | Received | Sold   | Adjusted | Book   | In Transit | Physical | Variance | Begin     | Received  | Sold     | Adjusted | Book        | In Transit             | Physical            | Variance     | Qty. %   | Value 5       |
| P1004                | CHEESE- MOZZARELLA           | LB        | 2.8808     | 562.69 | 0.00     | 185.89 | 0.00     | 376.80 | 0.00       | 213.00   | -163.80  | 1,620.98  | 0.00      | 535.50   | 0.00     | 1,085.48    | 0.00                   | 613.60              | -471.88      | -43.47%  | -43.47        |
| P1081                | FLOUR- DOUGH MIX             | BAG       | 13.7400    | 17.63  | 0.00     | 8.19   | 0.00     | 9.44   | 0.00       | 0.00     | -9.44    | 242.24    | 0.00      | 112.50   | 0.00     | 129.65      | 0.00                   | 0.00                | -129.65      | -100.00% | -100.00       |
| P1283                | NS- MOZZ STICKS              | LB        | 2.9957     | 48.00  | 0.00     | 0.00   | 6.00     | 42.00  | 0.00       | 0.00     | -42.00   | 143.84    | 0.00      | 0.00     | 17.98    | 125.85      | 0.00                   | 0.00                | -125.86      | -100.00% | -100.00       |
| P1858                | KEG DEPOSIT \$30             | EA        | 30.0000    | 14.00  | 5.00     | 0.00   | 0.00     | 19.00  | 0.00       | 15.00    | -4.00    | 420.00    | 150.00    | 0.00     | 0.00     | 570.00      | 0.00                   | 450.00              | -120.00      | -21.05%  | -21.05        |
| P1178                | BIB- MT DEW                  | EA        | 83.2700    | 1.20   | 0.00     | 0.00   | 0.00     | 1.20   | 0.00       | 0.00     | -1.20    | 99.92     | 0.00      | 0.00     | 0.00     | 99.92       | 0.00                   | 0.00                | -99.92       | -100.00% | -100.00       |
| P1015                | CHICKEN- BREASTS 7oz         | LB        | 3.3955     | 153.65 | 0.00     | 73.08  | 0.00     | 80.57  | 0.00       | 52.30    | -28.27   | 521.72    | 0.00      | 248.15   | 0.00     | 273.57      | 0.00                   | 177.58              | -05.00       | -35.08%  | -35.09        |
| P1153                | BREAD- CROUTON               | LB        | 2.6050     | 40.09  | 0.00     | 4.45   | 0.00     | 42.23  | 0.00       | 8.00     | -34.23   | 121.63    | 0.00      | 11.63    | 0.00     | 110.00      | 0.00                   | 20.84               | -89.16       | -81.08%  | -81.05        |
| P2023                | CHEESE- ASIAGO               | LB        | 3.3210     | 32.71  | 0.00     | 7.95   | 0.00     | 24.76  | 0.00       | 0.00     | -24.78   | 108.63    | 0.00      | 28.42    | 0.00     | 82.21       | 0.00                   | 0.00                | -82.21       | -100.00% | -100.00       |
| P1051                | LETTUCE- SALAD BLEND         | LB        | 1.0650     | 68.70  | 80.00    | 28.26  | 0.00     | 120.44 | 0.00       | 49.00    | -71.44   | 73.17     | 85.20     | 30.10    | 0.00     | 128.27      | 0.00                   | 52.19               | -76.08       | -59.32%  | -59.31        |
| P1699                | CHEESE- PARMESAN SHAVED      | LB        | 3.8495     | 60.88  | 0.00     | 0.08   | 20.00    | 40.80  | 0.00       | 26.00    | -14.80   | 234.35    | 0.00      | 0.30     | 76.99    | 157.08      | 0.00                   | 100.00              | -56.97       | -38.28%  | -38.27        |
| P1016                | CHICKEN- TENDERS             | LB        | 2.5690     | 120.50 | 0.00     | 44.13  | 0.00     | 76.38  | 0.00       | 55.00    | -21.38   | 309.57    | 0.00      | 113.36   | 0.00     | 198.21      | 0.00                   | 141.30              | -54.91       | -27.99%  | -27.99        |
| P2022                | KEG CREDIT \$50              | EA        | 50.0000    | 0.00   | 1.00     | 0.00   | 0.00     | 1.00   | 0.00       | 0.00     | -1.00    | 0.00      | 50.00     | 0.00     | 0.00     | 50.00       | 0.00                   | 0.00                | -50.00       | -100.00% | -100.00       |
|                      | Total:                       |           |            |        |          |        |          |        |            |          |          | 3,896.05  | 285.20    | 1,078.05 | 94.97    | 3,008.23    | 0.00                   | 1,555.60            | -1,452.63    |          |               |

- To investigate a specific product, Please hover over the "Inventory Tab" → Reports → Booking Journal → Filter using the product # or name → this report tracks the "life" of the product the second the product walks through the door and is reconciled into CrunchTime. You will see vendor orders, POS decrements, weekly variance growths or losses, product that was adjusted out using an "inventory adjustment" for waste, expired product, product used for training ETC.
- You can move the date range back to see prior week information(highlighted in yellow)

| Booking Journal 🌱 🖨 |               |                |                                   |                          |                                                                    |           |                                 |                      |                |                 |                        |  |  |  |
|---------------------|---------------|----------------|-----------------------------------|--------------------------|--------------------------------------------------------------------|-----------|---------------------------------|----------------------|----------------|-----------------|------------------------|--|--|--|
| From: 09/           | 02/2020       | ▼ To:          | 09/09/2020                        | Retrieve View Cost Chan  |                                                                    |           |                                 |                      |                |                 |                        |  |  |  |
| Product #:          |               | P1004          |                                   |                          |                                                                    |           |                                 |                      |                |                 |                        |  |  |  |
| Product Nar         | ne:           | CHEESE- MC     | DZZARELLA                         | Current On Hand Ownstitu |                                                                    |           |                                 |                      |                |                 |                        |  |  |  |
| Inventory U         | nit:          | LB             |                                   | Current On Hand Quantity | Current Un Hand Quantity: 167.64 Period Opening Quantity: 562.69 [ |           |                                 |                      |                |                 | Location Currency: USD |  |  |  |
| Current Inve        | entory Cost:  | 2.8808         |                                   | Current Issue Cost:      | 67.6395                                                            |           |                                 |                      |                |                 |                        |  |  |  |
| Transaction<br>Date | Transaction   | Туре           | Transaction<br>Source/Destination | Transaction Number       | Vendor<br>Invoice #:                                               | User      | Transaction<br>Storage Location | Transaction<br>Value | Quantity<br>In | Quantity<br>Out | Cumulative<br>Quantity |  |  |  |
| 09/02/2020          | Opening Qua   | ntity:         |                                   |                          |                                                                    |           |                                 |                      |                |                 | 562.6900               |  |  |  |
| 09/02/2020          | POS           |                |                                   |                          |                                                                    |           | Walk-In Cooler                  | -85.20               |                | 29.5756         | 533.1144               |  |  |  |
| 09/03/2020          | POS           |                |                                   |                          |                                                                    |           | Walk-In Cooler                  | -97.15               |                | 33.7232         | 499.3912               |  |  |  |
| 09/04/2020          | POS           |                |                                   |                          |                                                                    |           | Walk-In Cooler                  | -115.00              |                | 39.9183         | 459.4729               |  |  |  |
| 09/05/2020          | POS           |                |                                   |                          |                                                                    |           | Walk-In Cooler                  | -130.24              |                | 45.2103         | 414.2626               |  |  |  |
| 09/06/2020          | POS           |                |                                   |                          |                                                                    |           | Walk-In Cooler                  | -107.91              |                | 37.4593         | 376.8033               |  |  |  |
| 09/06/2020          | Variance Adju | <u>istment</u> |                                   |                          |                                                                    | JMATULSKY | Pizza Station                   | 40.33                | 14.0000        |                 | 390.8033               |  |  |  |
| 09/06/2020          | Variance Adju | ustment        |                                   |                          |                                                                    | JMATULSKY | Walk-In Cooler                  | -512.21              |                | 177.8034        | 212.9999               |  |  |  |
| 09/07/2020          | POS           |                |                                   |                          |                                                                    |           | Walk-In Cooler                  | -97.02               |                | 33.6769         | 179.3230               |  |  |  |
| 09/08/2020          | POS           |                |                                   |                          |                                                                    |           | Walk-In Cooler                  | -33.66               |                | 11.6835         | 167.6395               |  |  |  |
|                     | Quantity Tota | ls:            |                                   |                          |                                                                    |           |                                 |                      | 14.0000        | 409.0505        |                        |  |  |  |